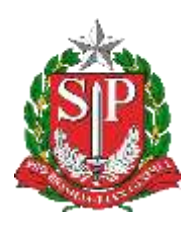

# Tutorial

## Verificação Lista de Turmas – Censo Escolar

2019 – Situação Final

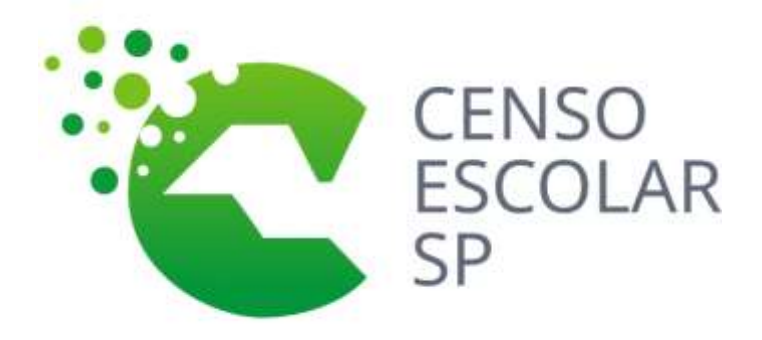

Versão 2020.03.17

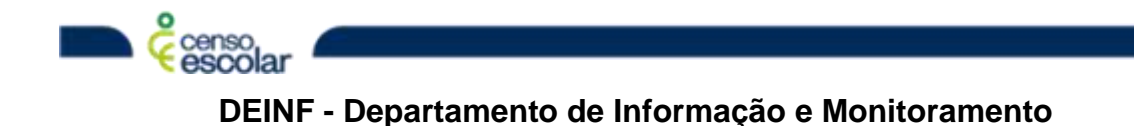

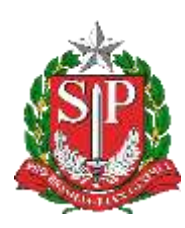

### **Sumário**

| Objetivo                         | 3 |
|----------------------------------|---|
| Situação do aluno                | 3 |
| Lista de turmas                  | 4 |
| Secretaria Escolar Digital (SED) | 6 |

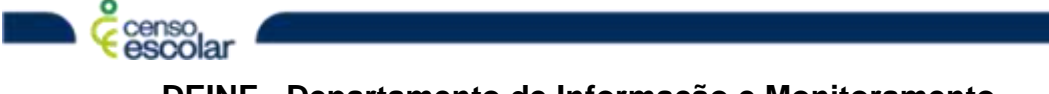

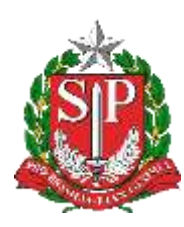

#### Objetivo

- Turmas com check in em verde: turmas que tiveram todos os seus alunos migrados
- Turmas com check in em branco: turmas com alunos pendentes de informação.
- Importante, todas as turmas devem ser verificadas, todos os alunos e seus respectivos rendimentos.

#### Situação do aluno

• Menu – Situação do aluno:

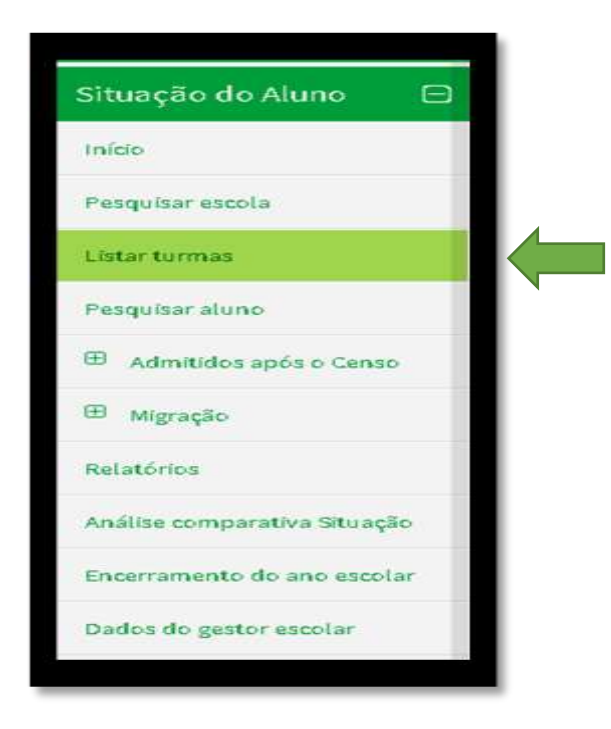

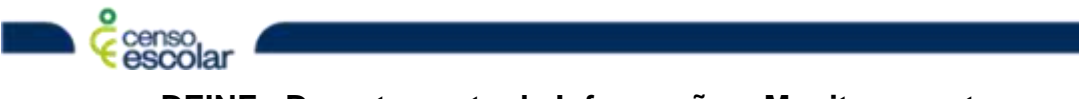

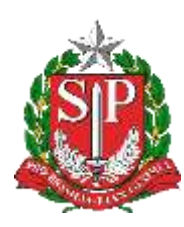

#### Lista de turmas

• Para selecionar a turma que deseja validar, clique com o mouse no check in da tela:

| The Constants                                                                                    | factoriada 30                                                                                                    |                                                                                         |                                                                               |                                                                                                    | L DECOLOPES SAN                                                             |
|--------------------------------------------------------------------------------------------------|----------------------------------------------------------------------------------------------------|-----------------------------------------------------------------------------------------|-------------------------------------------------------------------------------|----------------------------------------------------------------------------------------------------|-----------------------------------------------------------------------------|
| tuação do                                                                                        | Aluno                                                                                                    |                                                                                         |                                                                               |                                                                                                    |                                                                             |
| edual - 2000000                                                                                  | 12 - REPERTING MOUNT PROFESSION                                                                                                    |                                                                                         |                                                                               |                                                                                                    |                                                                             |
|                                                                                                  |                                                                                                    | (agende                                                                                 |                                                                               |                                                                                                    |                                                                             |
| @Todar or                                                                                        | calunce da turma ratão com info                                                                                                    | emação de readimento/movimento escal                                                    | MC.                                                                           | and a set of the set of the set o |                                                                             |
| Atuma)                                                                                           | posoci male de 200 alvenze                                                                                                    |                                                                                         |                                                                               |                                                                                                    |                                                                             |
| Atuma)<br>Lista de Tu                                                                            | possui mais de 200 alunos<br>rrmans<br>Mame                                                                                                    | Tipa da media (In del Mon pedaglegica                                                   | Wadalidede                                                                    | Dape                                                                                                    | Auction                                                                     |
| A Suema j<br>Lista de Tu<br>ciá.                                                                 | posoui muis de 200 alunco<br>primais<br>Manne<br>6 AAASTRIMAL 232307215                                                                                                    | Tips de media de delation pedagógica<br>Prezential                                      | Madalidede<br>Deste regular                                                   | Dapa<br>(tamo fordamental de 2 ares -0° Ano                                                                                                    | Marcinia<br>07,00 (44) (244)                                                |
| Assens)                                                                                          | POSSUÈ IMUÉE de 200 alumos<br>INTRAIS<br>Mame<br>6 AVAS DI INTEGRAL 232207215<br>6 AVAS CINTEGRAL 232207255                                                                                      | Tips de mollis de debbies pedagligies<br>Presential<br>Presential                       | Radalidade<br>Danie regilar<br>Danie regilar                                  | Daga<br>Gazinei fundamental de Earres - 1º Ano<br>Encine fundamental de Earres - 1º Ano                                                                                                    | Marádia<br>67,00 yilá (1540<br>97,00 yilá (1540                             |
| Aboma<br>Lista de Tu<br>cié.<br>O uniento<br>O uniento                                           | Possui imais de 200 alumos<br>Immais<br>Mame<br>6 ANO 8 IMMERAL 232395255<br>6 ANO 8 IMMERAL 232395255<br>6 ANO 8 IMMERAL 232395134<br>6 ANO 0 IMMERAL 232395134                                 | Tipo de evelleçile debile pelogigica<br>Presentia<br>Presentia<br>Prasantia             | Madaldede<br>Destes regular<br>Destes regular<br>Destes regular               | Elapa<br>Damo fondamental de 2 anos -0° Ano<br>Encino fondamental de 2 anos -0° Ano<br>Encino fondamental de 2 anos -0° Ano                                                                                                    | Marália<br>0100 Má 2040<br>0100 Má 2040<br>0200 Má 2040                     |
| A Sumari<br>Lista de Tu<br>ciá.<br>O conseto<br>O conseto<br>O conseto<br>O conseto<br>O conseto | POSSULIETUSE de 200 alumos<br>PETRAIS<br>Mame<br>6 ANO O INTEGRAL 20220120<br>6 ANO O INTEGRAL 20220104<br>6 ANO O INTEGRAL 20220104<br>6 ANO O INTEGRAL 20220104<br>1 ANO A INTROPAL 2022012475 | Tipa da medicija deblica pedagligia<br>Presentid<br>Presentid<br>Presentid<br>Presentid | Madaldede<br>Dente regilar<br>Dente regilar<br>Dente regilar<br>Dente regilar | Eltope<br>Doctori fundamental de Earres - P <sup>2</sup> Ann<br>Ensine fundamental de Earres - P <sup>2</sup> Ann<br>Ensine fundamental de Earres - P <sup>2</sup> Ann<br>Ensine fundamental de Earres - P <sup>2</sup> Ann                                                                                                    | Hardela<br>0700 Hai (180<br>0700 Hai (180<br>0700 Hai (180<br>0700 Hai (180 |

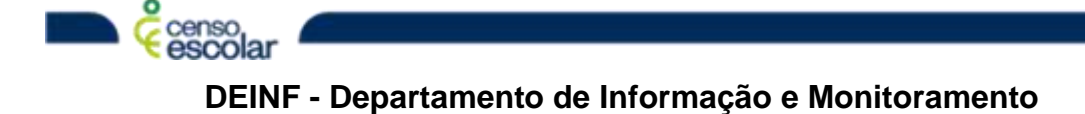

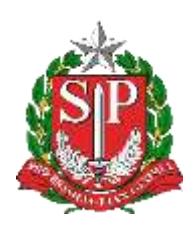

O quadro da turma permite consultar as características das turmas e identificação dos alunos, que podem ser realizadas por: nome ou ID – INEP.

|                  | On Maders die General Disselland Maria zumein referilieren an Oblima geserten feitre die meter (2                                                                       | 6/0/2013), para coltras reformações, acas | Pesquisa de<br>alunos. | ACCOLORS        |
|------------------|----------------------------------------------------------------------------------------------------|-------------------------------------------|------------------------|-----------------|
|                  | Situação do Aluno<br>Internar Rendimento a Movimento                                                                                                    |                                           | in a                   | ara (trainera e |
|                  | Estadual - 25                                                                                                    |                                           | Peoplear Alono         |                 |
| rísticos<br>mas. | Códige de Terma: 1531894<br>Nume de Terma: E-ANO C (EEEOA4, 2522988<br>Tipo de Wedação Déditos Pedagógica: Presental<br>Madalidade: Escino regular                      | Rame:                                     |                        | Property        |
|                  | Etapar Donné fondariante de Fança - 17 Ano<br>Días de Tensona: Segunda - Tarça -Quinta - Quinta - Sente<br>Hacérica: 07.00 - 15.40<br>Tatol de Hatsicales en Tarmor: 25 | # Todas<br>© class stille                 | FETRO - Situação do Ak | ang -           |
|                  |                                                                                                    | © Sees a Silvar                           | çiə təfərmədə          | Thur            |

Importante, os dados característicos da turma servem como base para identificar as turmas na SED/Rendimento.

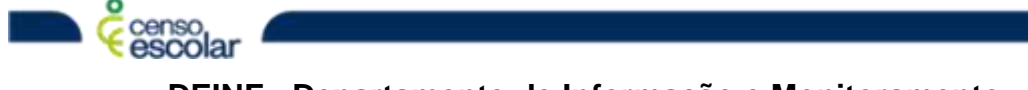

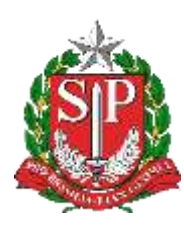

#### Secretaria Escolar Digital (SED)

As classes podem ser verificadas pela opção de rendimento ou gerenciamento de classes, para efetuar a consulta utilize o filtro.

| Secretaria I                                                                       | icação do estado de são faulto<br>Escolar Digital |                                                    | INA. INDEGO LOPES SALVA<br>Weld wild Angelin must (UTUN) (UTUN)<br>d and harmonical (ber rescald) from this data and a particle<br>of and harmonical (an large) (hugo discharding an anger of<br>the large) (Large) (Large) (Large) (Large) (Large) (Large) (Large)<br>(Large) (Large) (Large |
|------------------------------------------------------------------------------------|---------------------------------------------------|----------------------------------------------------|----------------------------------------------------------------------------------------------------|
| A scene viele.                                                                     | Rendimento                                        |                                                    |                                                                                                    |
| Data Anton<br>Data & Data<br>Antonio<br>Data DECE<br>Sector & Science<br>Data Data |                                                   | People Por 1910 Contro -<br>H" Classes 202 202 504 | Aphane Mittee                                                                                                    |
| Padaplant<br>Record Hotana<br>Serger Contains<br>Long Shine                        |                                                   |                                                    |                                                                                                    |

Clique em visualizar:

|                                     |                           | Pesipina                | Por: 1             | Pide Classe + |         |                      |               |             |              |         |        |
|-------------------------------------|---------------------------|-------------------------|--------------------|---------------|---------|----------------------|---------------|-------------|--------------|---------|--------|
|                                     |                           | N° Cla                  | 464T 2             | 92 XX 894     |         |                      |               |             |              |         |        |
|                                     |                           |                         |                    |               |         |                      |               |             | Q.Perio      | 11.11 S | Lingue |
| н                                   |                           |                         |                    |               |         | latin                | itter Columns | · Dispense  | I Gent Exce  |         | at FSF |
| Mathar 10 - Inpition                |                           |                         |                    |               |         |                      |               |             | 78+          |         |        |
| Correct II In the Correct II In the | pri fini i i Serve i fini | napin II                | Alaren I<br>Alaren | Aparentes 2   | name at | Outrue <sup>11</sup> | Second 1      | Senation II | Renderman II | Vision  | 1000   |
| 2023(9804                           |                           | ANO C<br>EGRAL<br>ALIAL | 36                 | 35            | (0)     |                      | ANEJAL        | сонкциро    | 00403000     | q       | 1      |

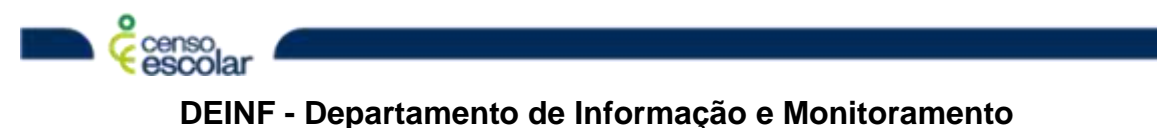

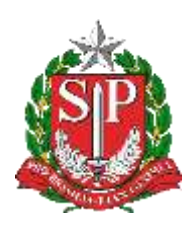

O sistema abrirá a lista de alunos e sua situação de rendimento, valide se todos constam no Educacenso e se seus respectivos rendimentos estão devidamente informados.

|         | rtivo: 2019      |                       |               | Série: 6               |           |         |         |     |          |
|---------|------------------|-----------------------|---------------|------------------------|-----------|---------|---------|-----|----------|
| Nr. Cla | sse: 232326694   |                       |               | Sala: 011              |           |         |         |     |          |
| Escola  |                  |                       |               | Horária: 07:38 - 15:50 |           |         |         |     |          |
| Turma   | 6" ANO C INTEGR  | IAL ANUAL             |               | Alunos Ativos: 35      |           |         |         |     |          |
| Tipo di | e Ensino: ENSINO | FUNDAMENTAL DE 9 ANOS |               | Semestre: ANUAL        |           |         |         |     |          |
| ×       |                  |                       |               | Exceller Columns       | limprimie | ≣ Gerra | r Ercel |     | iemr PDF |
| Mootine | 10 + registroe   |                       |               |                        |           | Fibro   |         |     |          |
|         | Rendementa       | 1 # A                 | Hume de Aluco | 111                    | KA        | ii.     | Dig     | n . | w ir     |
|         | APROVADO         | 1 ·                   |               |                        |           |         | 8       |     | 9        |
|         | APROVADO         | 2                     |               |                        |           |         | 2       |     | 5P       |
|         | APROVADO         | 2                     |               |                        |           |         | ж       |     | SP       |
|         | APROVADO         |                       |               |                        |           |         | \$      |     | 59       |
|         | APROVADO         | 5                     |               |                        |           |         | 7       |     | 92       |
|         | APROVADO         | 0                     |               |                        |           |         | 1       |     | 59       |
|         | APROVADO         | · · · · · ·           |               |                        |           |         | N.      |     | 52       |
|         | APROVIADO        | 8.                    |               |                        |           |         | 1       |     | 3F       |
|         | APROVADO         | 0                     |               |                        |           |         | 3       |     | 52       |
|         | APROVADO         | 10                    |               |                        |           | T       | 9.7     |     | 9        |
|         |                  |                       |               |                        |           |         | -       |     |          |

Os alunos com identificação em vermelho, estão sem informação no Educacenso, será necessário validar na SED- Rendimento e declarar a informação diretamente no Educacenso.

| 50 |                                 | Aprevade     | 10 Reprevade   | C Transferido | 💷 Delativ de Frequestar | El Falatida  |
|----|---------------------------------|--------------|----------------|---------------|-------------------------|--------------|
|    | Warra sort a stangle referrada. |              |                |               |                         |              |
| 31 |                                 | R Aprovado   | (i) Represente | Transfertido  | Deteou de Prequentar    | II Paleotto  |
| 32 |                                 | R Aprovado   | III tuprovide  | Transferide   | Conco de Prequentar     | . Cruieble   |
| 32 |                                 | 16 Aprovado  | 🖯 Reprovade    | Transferido   | 🔍 Delico de Proquestar  | C Palacida   |
| 34 |                                 | € Aprovado   | 10 Reprovado   | 💷 Transferida | 🗆 Delabu de Praquentar  | - O Falatida |
| 35 |                                 | iel Aprovado | II toprovals   | Transforido   | Deleco de Prequentar    | C valende    |

🦕 🤆 escolar 🥌

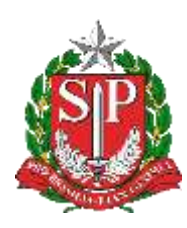

Dica - a consulta da SED para identificação dos alunos pendentes de rendimento no Educacenso, também pode ser realizada por meio da ficha do aluno com as seguintes opções: ID- INEP, nome completo, nome fonético, nome da mãe, nome de pai e etc.

| Secretaria E           | CAÇÃO DO ESTADO DE SÃO PAULO<br>SCOTar Digital |                 |                                              | BAL DITION LOPES VALUE<br>Bood works begins remove CITIN - BUIM<br>Is not functioned pair means the laboration space in<br>I and between the image of the state of the second space in<br>Figure 11 and 12 and 12 |
|------------------------|------------------------------------------------|-----------------|----------------------------------------------|----------------------------------------------------------------------------------------------------|
| TA ALANIA HANNA        | Ficha do Aluno                                 |                 |                                              |                                                                                                    |
| Taxa In Court          |                                                | Ave Lattue      |                                              |                                                                                                    |
| free of the second     | - n                                            | ya de Peopilies | HELECIONE +                                  | Stational Station                                                                                                    |
| Calls in Second        |                                                |                 | Neme Fanklow<br>Neme Complete<br>Excite      | Concerned Research                                                                                                    |
| Seen Terrie<br>Pengene | - 1                                            |                 | Hampe da Ulla<br>Home da Ulla<br>Home dy Pai |                                                                                                    |
| Print Print            |                                                |                 |                                              |                                                                                                    |
| Seculation             | -                                              |                 |                                              |                                                                                                    |
| Inde Decide            |                                                |                 |                                              |                                                                                                    |

Após verificar e completar todos os dados dos alunos da turma, clique em Salvar.

| EAGO NIBERO DE OLIVERA<br>- VICTORIA ANVREODA<br>ALHO DA SILVA | K Aprovado<br>K Aprovado            | 10 Raprovađe<br>10 Raprovađe                       | Transferito                                                    | 🖹 Danica de Preguenter                                                       | Telecifo                                                                                                 |
|----------------------------------------------------------------|-------------------------------------|----------------------------------------------------|----------------------------------------------------------------|------------------------------------------------------------------------------|----------------------------------------------------------------------------------------------------|
| - VICTORIA ANNREODA<br>ALHO DA SILVA                           | 🖲 Aprovado                          | (i) taprovade                                      | 🗆 Transferido                                                  | Datass de Prequentar                                                         | Falacido                                                                                                 |
|                                                                |                                     |                                                    |                                                                |                                                                              |                                                                                                    |
| VINICIUS DA SLIVA FURAS                                        | 🗑 Aprovada                          | 10 Reprovede                                       | Transferido                                                    | 🗐 Daliena de Preguentar                                                      | C Palecido                                                                                               |
| II CIUS EDUARDO DOLIVEIR<br>ENEDICTO                           | A 🖗 Aprovado                        | 10 Asprovade                                       | 🗆 Transfertito                                                 | Daters de Frequentar                                                         | II Falacido                                                                                              |
|                                                                | NICUS EDUARDO DOLIVEIR<br>IENEDICTO | NI CIUSTEDUARDO DOLINEIRA de Aprovado<br>RENEDICTO | NICIUSEDUARDO DOLINEIRA III Aprovade III Aprovade<br>RENEDICTO | NICUSEDUARDO DOLINERA IR Aprovado III Reprovado III Transferito<br>RENEDICTO | NICOUS EDUARDO DOL IVEIRA: M Aprovada III Reprovada III Transferito III Desou de Frequentar<br>RENEDICTO |